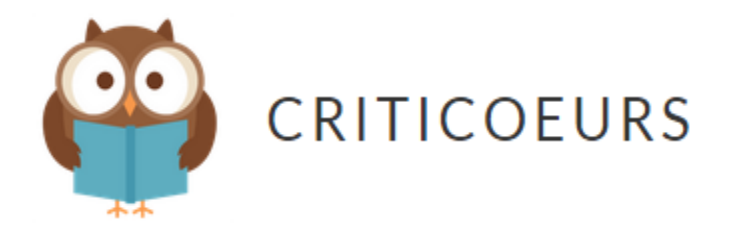

## <u>Se connecter sur le blog</u>

- 1. Aller sur https://fr.wordpress.com/
- 2. Appuyez sur CONNEXION en haut à droite.
- 3. Entrez le nom d'utilisateur: <u>classe402</u>
- 4. Entrez le mot de passe: <u>\*\*\*\*\*\*</u>
- 5. Appuyez sur MES SITES en haut à gauche.
- 6. Appuyez sur le logo du blogue Criticoeurs.
- 1. <u>Publier une critique littéraire sur le blogue</u>
- 2. Appuyez sur CRITICOEURS en haut à gauche sur la bande noire.
- 3. Appuyez sur CRÉER.
- 4. Appuyez ensuite sur PROJET.
- 5. Suivez les étapes suivantes:

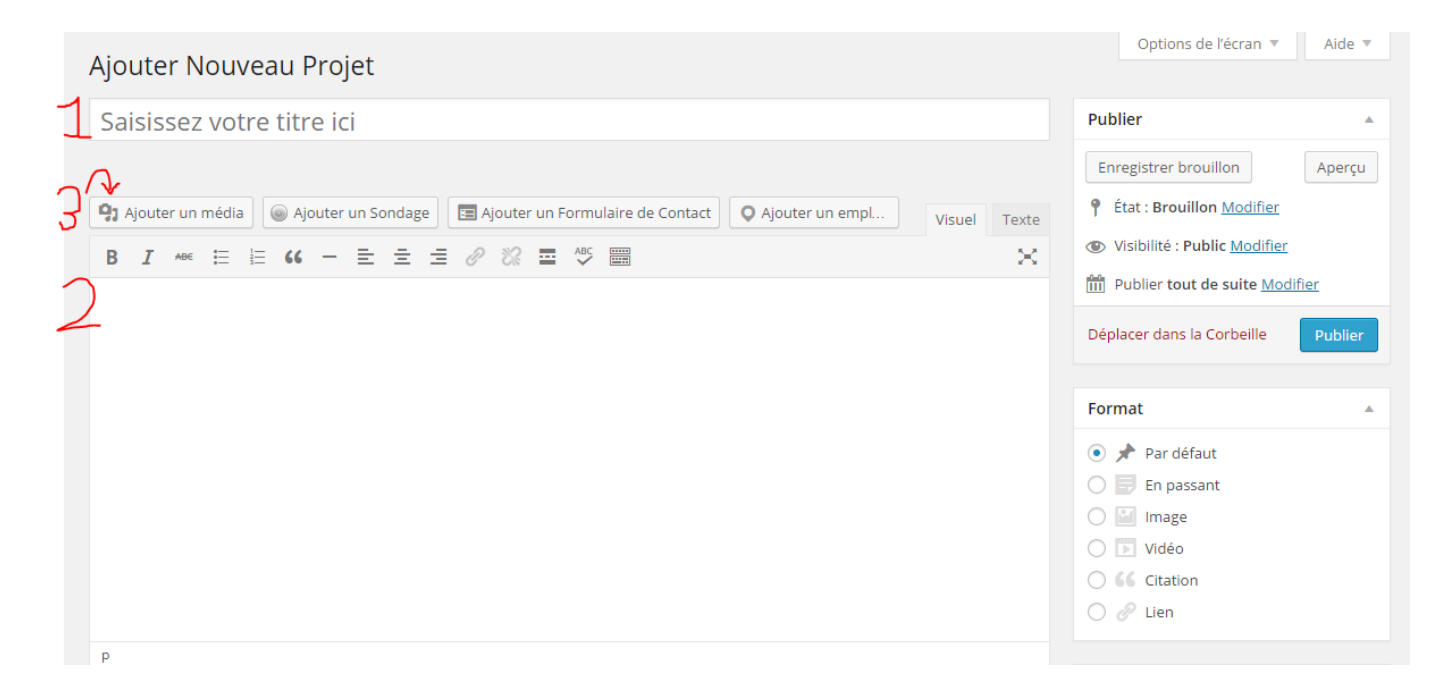

**1.** Inscrivez le TITRE de votre livre.

2. Collez votre critique littéraire (voir document <u>faire une critique</u> <u>littéraire</u>).

3. Recherchez une image de la page couverture de votre livre sur GOOGLE. Quand vous avez trouvé une image, enregistrez-la dans un fichier sur votre ordinateur. Insérez-la dans votre article en appuyant sur AJOUTER UN MÉDIA, puis sur ENVOYER DES FICHIERS et finalement sur SÉLECTIONNER DES FICHIERS. Trouvez votre image dans le fichier où vous l'avez enregistrée et sélectionnez-la. Appuyez ensuite sur INSÉRER DANS L'ARTICLE en bas à droite.

| Cooboz lo turos do livro dans la   | LA |                                                |  |
|------------------------------------|----|------------------------------------------------|--|
| 4. Cochez le Type de livre dans la | Ц  | Types de projet                                |  |
| section TYPES DE PROJET à droite.  | 1  | Types de projet                                |  |
| 5. Dans la section en bas à droite |    | Tous les types de projet Les plus<br>utilisées |  |
| IMAGES À LA UNE, appuyez sur       |    |                                                |  |
| METTRE LINE IMAGE À LA LINE et     |    | Aventures                                      |  |
|                                    |    | Bande-dessinée                                 |  |
| sélectionnez l'image de la         |    | Documentaire                                   |  |
| couverture de votre livre.         |    | Fantastique                                    |  |
|                                    |    | Horreur                                        |  |
| Image à la Une                     |    | Manga                                          |  |
|                                    |    | X Réaliste                                     |  |

<u>Mettre une image à la Une</u>

**6.** Finalement, appuyez sur PUBLIER en haut à droite.

## Votre article est maintenant sur le blogue!

http://www.lescriticoeurs.wordpress.com

| Publier                        |         |  |
|--------------------------------|---------|--|
| Enregistrer brouillon          | Aperçu  |  |
| État : Brouillon Modifier      |         |  |
| Visibilité : Public Modifier   |         |  |
| Publier tout de suite Modifier |         |  |
| Déplacer dans la Corbeille     | Publier |  |

Roman policier